# 校园卡微信充值功能上线及使用说明

各部门、单位:

为方便广大师生校园卡充值,在前期圈存机和农行手机 app 充值的基础上, 学校近日开通校园卡微信充值功能,具体使用说明如下:

一、充值流程

1. 微信关注"中国农业银 2.点击微生活栏的"生活缴 3.选择"济南市"后,点击 "更多" 行"公众号 费" 中国移动 び ば 奈 訓 28% 町 10:40 中国移动 🖻 🛛 🗇 🗇 🎁 28% 🔲 10:40 中国移动 🖸 ថ 觉 🛜 ភ្នំរៀ 26% 🔲 10:46 く 中国农业银行 ... × 中国农业银行-缴费中心 ... く 中国农业银行 0 8月15日 晚上19:33 缴费记录 生活缴费 公众号 中国农业银行 医师子 0 1 📀 济南市 全部缴费 在这里您可以畅享账户余额及明细查 询、银证e站通、在线业务预办理、... 0 1 充值中心 物业费 供暖费 我的账单 我的账户 我的额度 ETC申办 宠你的最好方式,就是让你天天ETC申办 ٥ 0 ¥ 有奖呀 固话费 水费 电费 中国农业银行微银行 0 生活缴费 金融服务 客户服务 资讯服务 优惠活动 【彩蛋】what?! 农行ETC在 TV 4 5个好友关注 《长安十二时辰》里竟然成了秋 2 精选优惠 有线电视费 燃气费 更多 中国农业银行零售银行 致努力拼搏的你,24期分期0手 中国农业银行零售银行官方微信!这里 有最新鲜的理财资讯,最优惠的促销... 费活成自己想要的样子! 实时取号 8个好友关注 【限量秒杀! 2元抵40元】 更多服务 好"香"又不贵,农行带你享"油") 中国农业银行智慧小达人 资讯服务 营销活动 品牌推广 1 微金融 信用卡 微生活

#### 4.点击教育培训栏的"校园 卡"

中国移动 🖸 🛛 🗇 🛜 🗐 27% 🔲 10:41 × 中国农业银行-缴费中心 ... < 更多缴费 ♀ 济南市 Ⅰ 行政事业 ۲ X 党费 工会费 政府非税收入 ▲ 教育培训 ٢ 学杂费 培训费 住宿费 <u>ئ</u>ې 0 R 伙食费 保救费 课本费 9 <u>e</u> di. 校园卡 校车费 智慧教育

【保险库疗

### 5.选择"山东中医药大学校 6.输入学工号 园卡充值"

\* = \* 1 27% I 10.41

| ∧ 中国衣       | 业银行现货中心      |        |
|-------------|--------------|--------|
| <           | 校园卡          | ♀ 济南市  |
| 请输入关键       | 建字           |        |
| 济南物业管理      | 里专修学院 晋烹餐厅   |        |
| 济阳闻韶中学      | 刘校园卡充值       |        |
| 济阳县创新中      | 中学校园卡        |        |
| 济阳县竞业团      | 副学校 竟业园校园卡   |        |
| 济阳县职业中      | 中等专业学校 校园卡   |        |
| 平阴县教育新<br>( | 系统会计集中核算中心平  | 阴县实验学校 |
| 山东广播电视      | 观大学 校园卡充值    |        |
| 山东省济阳县      | 县第一中学 校园卡充值  |        |
| 山东政法学院      | 完警官学院 警官学院校园 | *      |

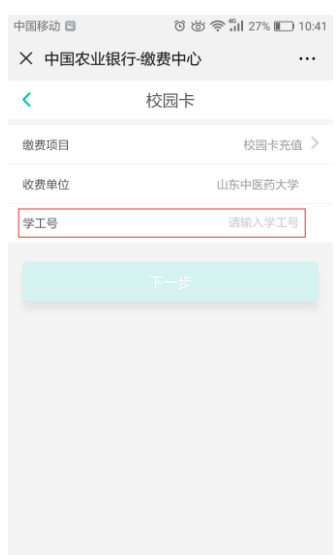

| 7.核对本ノ<br>费金额          | <b>\信息后输入缴</b>         | 8.选择支付方式后支付          |                            |           | 9.完成缴费   |                      |
|------------------------|------------------------|----------------------|----------------------------|-----------|----------|----------------------|
| 中国移动 🖻                 | ତି 👸 🛜 🛱 🖬 27% 🔲 10:42 | 中国移动 🖾               | ර 🛎 🔶 📶 27                 | % 🔲 10:42 | 中国移动 🧕 🖻 | රි 👸 🔶 📶 26% 🔲 10:44 |
| × 中国农业银行               | -缴费中心                  | × 中国农                | 业银行-缴费中心                   |           |          |                      |
| <                      | 校园卡                    | ۲.                   | 订单支付                       |           |          |                      |
| 应付金额¥                  | 请输入缴费金额                |                      | 商品名称: 校园卡<br>¥10.00        |           |          | 支付成功                 |
| 缴费商户                   | 山东中医药大学                |                      |                            |           |          |                      |
| 缴费项目                   | 校园卡充值                  |                      |                            |           |          | 中医药大学                |
| 学号                     | 600****                | 选择支付方式               |                            |           | ¥        | 10 00                |
| 账单名称                   | 校卡充值                   | 💦 微信支                | 付                          |           | -        | 10.00                |
| 账单支付<br>截止日期           | 2019-08-20             | 支持微                  | 效信用户使用                     |           |          |                      |
| 账单备注                   | 王** 余额:19 状态:正常        | (日本) 次限(1) 次限(1) 注決支 | <b>建支付 1 20</b><br>5付,极致体验 |           |          |                      |
| 温馨提示:账单金额/账户<br>付金额为准。 | P余额/手续费仅供参考,支付金额以应     |                      | 确认支付                       |           |          |                      |
|                        |                        |                      |                            |           |          | 完成                   |
|                        | 合计:0元 缴费               |                      |                            |           |          |                      |

## 二、注意事项

 1、校园卡通过微信充值成功后,所充金额处于待领款状态(微信查询到的 校园卡余额是待领款状态的金额),将校园卡在学校餐厅任意一台消费机上接触
3秒,便可将待领款转入校园卡,正常消费。

2、建议在职正式教工使用新卡使用此功能。

财务处 网络信息中心